Cloudera Runtime 7.2.13

# **Ranger Auditing**

Date published: 2020-07-28 Date modified: 2021-12-13

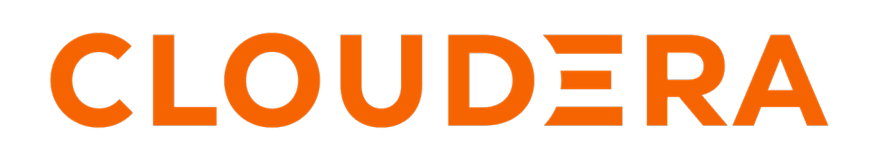

https://docs.cloudera.com/

# **Legal Notice**

© Cloudera Inc. 2024. All rights reserved.

The documentation is and contains Cloudera proprietary information protected by copyright and other intellectual property rights. No license under copyright or any other intellectual property right is granted herein.

Unless otherwise noted, scripts and sample code are licensed under the Apache License, Version 2.0.

Copyright information for Cloudera software may be found within the documentation accompanying each component in a particular release.

Cloudera software includes software from various open source or other third party projects, and may be released under the Apache Software License 2.0 ("ASLv2"), the Affero General Public License version 3 (AGPLv3), or other license terms. Other software included may be released under the terms of alternative open source licenses. Please review the license and notice files accompanying the software for additional licensing information.

Please visit the Cloudera software product page for more information on Cloudera software. For more information on Cloudera support services, please visit either the Support or Sales page. Feel free to contact us directly to discuss your specific needs.

Cloudera reserves the right to change any products at any time, and without notice. Cloudera assumes no responsibility nor liability arising from the use of products, except as expressly agreed to in writing by Cloudera.

Cloudera, Cloudera Altus, HUE, Impala, Cloudera Impala, and other Cloudera marks are registered or unregistered trademarks in the United States and other countries. All other trademarks are the property of their respective owners.

Disclaimer: EXCEPT AS EXPRESSLY PROVIDED IN A WRITTEN AGREEMENT WITH CLOUDERA, CLOUDERA DOES NOT MAKE NOR GIVE ANY REPRESENTATION, WARRANTY, NOR COVENANT OF ANY KIND, WHETHER EXPRESS OR IMPLIED, IN CONNECTION WITH CLOUDERA TECHNOLOGY OR RELATED SUPPORT PROVIDED IN CONNECTION THEREWITH. CLOUDERA DOES NOT WARRANT THAT CLOUDERA PRODUCTS NOR SOFTWARE WILL OPERATE UNINTERRUPTED NOR THAT IT WILL BE FREE FROM DEFECTS NOR ERRORS, THAT IT WILL PROTECT YOUR DATA FROM LOSS, CORRUPTION NOR UNAVAILABILITY, NOR THAT IT WILL MEET ALL OF CUSTOMER'S BUSINESS REQUIREMENTS. WITHOUT LIMITING THE FOREGOING, AND TO THE MAXIMUM EXTENT PERMITTED BY APPLICABLE LAW, CLOUDERA EXPRESSLY DISCLAIMS ANY AND ALL IMPLIED WARRANTIES, INCLUDING, BUT NOT LIMITED TO IMPLIED WARRANTIES OF MERCHANTABILITY, QUALITY, NON-INFRINGEMENT, TITLE, AND FITNESS FOR A PARTICULAR PURPOSE AND ANY REPRESENTATION, WARRANTY, OR COVENANT BASED ON COURSE OF DEALING OR USAGE IN TRADE.

# **Contents**

| Audit Overview                                             |    |
|------------------------------------------------------------|----|
| Managing Auditing with Ranger                              |    |
| Viewing audit details                                      | 5  |
| Viewing audit metrics                                      | 7  |
| Creating a read-only Admin user (Auditor)                  | 10 |
| Configuring Ranger audit properties for Solr               |    |
| Configuring Ranger audit properties for HDFS               |    |
| Triggering HDFS audit files rollover                       |    |
| Ranger Audit Filters                                       | 14 |
| Default Ranger audit filters                               | 15 |
| Configuring a Ranger audit filter policy                   |    |
| How to set audit filters in Ranger Admin Web UI            |    |
| Filter service access logs from Ranger UI                  | 22 |
| Excluding audits for specific users, groups, and roles     | 24 |
| Configuring Danger audits to show actual alignt ID address | 25 |

# **Audit Overview**

Apache Ranger provides a centralized framework for collecting access audit history and reporting data, including filtering on various parameters. Ranger enhances audit information obtained from Hadoop components and provides insights through this centralized reporting capability.

Ranger plugins support storing audit data to multiple audit destinations.

Solr

The Solr audit destination is a short term audit destination (with a default TTL of 90 days) managed by Solr which can be configured by a Ranger Admin user. The Ranger Admin Web UI displays the access audit data from the audit data stored in Solr.

#### HDFS

The HDFS audit destination is a long term audit destination for archival/compliance purposes. The HDFS audit destination has no default retention/purge period. A customer must manage the storage/ retention/purge/archival of audit data stored in HDFS manually.

#### **Related Information**

Configuring Ranger audit properties for Solr Configuring Ranger audit properties for HDFS

# **Managing Auditing with Ranger**

You can manage auditing using the Audit page in the Ranger Admin Web UI.

To explore options for auditing policies, click Audit in the top menu of the Ranger Admin Web UI.

| Range       | er 🛡 Acce         | ss Manager 🛛 🗎 A       | udit 🕑 Se   | curity Zone     | Settings              |                               |                  |                        |         | 🙀 admin        |
|-------------|-------------------|------------------------|-------------|-----------------|-----------------------|-------------------------------|------------------|------------------------|---------|----------------|
|             |                   |                        |             |                 |                       |                               |                  |                        |         |                |
| Access      | Admin             | Login Sessions         | Plugins P   | lugin Status    | User Sync Metrics     | 3                             |                  |                        |         |                |
|             |                   |                        |             |                 |                       |                               |                  |                        |         |                |
| ٩ ٥         | START DATE: 11/16 | 5/2022                 |             |                 |                       |                               |                  |                        | 0       | )              |
| Exclude Ser | rvice Users: 🗆    |                        |             |                 |                       | Last Lindstod Time: 11/16/201 | 00 04/10/07 PM   | Entricol 1 to 05 of 12 | 84060   |                |
| Believ ID   | Believ Versien    | Event Time T           | Application | Lloor           | Convine (Nome / Type) | Bassures (Name / Tree)        | Access Tree      | Bermission             | Beault  |                |
| Folicy ID   | Policy version    | Event fille            | Application | User            | Service (Name / Type) | A source (Name / Type)        | Access type      | Fernission             | nesuit  | Access Enlorce |
| 25          | 1                 | 11/16/2022 04:09:52 F  | PM kafka    | streamsmsgmgr   | cm_kafka<br>kafka     | smm-app<br>consumergroup      | consume          | consume                | Allowed | ranger-acl     |
|             |                   |                        |             |                 |                       |                               |                  |                        |         |                |
| 26          | 1                 | 11/16/2022 04:09:51 F  | PM kafka    | streamsmsgmgr   | cm_katka<br>kafka     | topic                         | describe_configs | describe_configs       | Allowed | ranger-acl     |
|             |                   |                        |             |                 | cm_kafka              | smm-app-smm-co                |                  |                        |         |                |
| 26          | 1                 | 11/16/2022 04:09:51 F  | 'M katka    | streamsmsgmgr   | kafka                 | topic                         | describe_configs | describe_configs       | Allowed | ranger-acl     |
| 06          |                   | 11/16/0000 04:00:51 0  | MA kefke    | atraamanaamar   | cm_kafka              | smm-app-smm-pro               | describe confige | describe configs       | Allowed | renger cel     |
| 20          | i.                | 11/16/2022 04.09.51 F  | ivi kaika   | streamsmsgringr | kafka                 | topic                         | describe_conligs | describe_comigs        | Allowed | ranger-aci     |
| 26          | 1                 | 11/16/2022 04:00:51 5  | M kofko     | otroomomogmar   | cm_kafka              | smm-app-smm-pro               | deparibe confige | describe confige       | Allowed | ranger cel     |
| 20          | 1                 | 11/10/2022 04.09.51 P  | IVI KAIKA   | streamsmsgringi | kafka                 | topic                         | describe_comigs  | describe_comiga        | Allowed | ranger-aci     |
| 26          | 1                 | 11/16/2022 04:09:51 6  | M kafka     | etreememeamar   | cm_kafka              | smm-app-smm-co                | describe confige | describe configs       | Allowed | ranger-acl     |
| 20          | 1                 | 11/10/2022 04.09.51 P  | IVI Kalka   | streamsmsgringr | kafka                 | topic                         | describe_conligs | describe_comigs        | Allowed | ranger-aci     |
| 26          | 1                 | 11/16/2022 04:09:51 5  | M kafka     | etroomemeamar   | cm_kafka              | connect-offsets               | describe confige | describe configs       | Allowed | ranger-acl     |
| 50          | 1                 | 11/10/2022 04.05.511   | IVI Kaika   | streamsmsgringi | kafka                 | topic                         | describe_conings | describe_comings       | Allowed | Taliger-aci    |
| 26          | 1                 | 11/16/2022 04:09:51 6  | M kafka     | etreememeamar   | cm_kafka              | _CruiseControlMetrics         | describe confige | describe configs       | Allowed | ranger-acl     |
| 20          |                   | 1.7 10/2022 04.05.01 1 |             | saeamamagingi   | kafka                 | topic                         | accombe_conligs  |                        |         | .a.goi-aoi     |
| 26          | 1                 | 11/16/2022 04:09:51 6  | M kafka     | etreememeamar   | cm_kafka              | smm_producer_me               | describe confige | describe configs       | Allowed | ranger-acl     |
| 20          | '                 | 11/10/2022 04.09.01 P  | ivi naind   | areansinsynyi   | kafka                 | topic                         | deachba_conings  | comiga_                | Anomou  | ranger-au      |

Seven tabs sub-divide the Audit page:

- Access
- Admin
- Login sessions
- Plugins
- Plugin Status
- User Sync
- Metrics

# **Viewing audit details**

How to view policy and audit log details in Ranger audits.

#### **Procedure**

To view policy details for a specific audit log, click Access Policy ID.

#### Audit > Access: hbasemaster

| R | Range       | r 🛡 Acces         | ss Manager 🗋 Aud       | dit 🕑 Sec     | urity Zoı  | ne 🌣 Settings      |                |                                         |                      |                   |                             |                   |                                                        | 🏰 admin 🔻   |
|---|-------------|-------------------|------------------------|---------------|------------|--------------------|----------------|-----------------------------------------|----------------------|-------------------|-----------------------------|-------------------|--------------------------------------------------------|-------------|
|   |             |                   |                        |               |            |                    |                | Policy D                                | etails               |                   |                             |                   | ×                                                      | ]           |
|   | Access      | Admin             | Login Sessions Plu     | igins Plu     | gin Statur | s User Sync        | Metrics        | Service Name :                          | cm_hbase             |                   |                             |                   |                                                        |             |
|   |             |                   |                        |               |            |                    |                | Service Type : h                        | base                 |                   |                             |                   |                                                        |             |
|   |             |                   |                        |               |            |                    |                | Policy Details                          | s :                  |                   |                             |                   |                                                        |             |
|   | Q 01        | PPLICATION: hbase | master                 |               |            |                    |                | Policy Type                             |                      | Acce              |                             |                   |                                                        |             |
|   |             |                   |                        |               |            |                    |                | Policy ID                               |                      | 5                 |                             |                   |                                                        |             |
|   | Exclude Ser | /ice Users: 🗌     |                        |               |            |                    |                | Version                                 |                      | 1                 |                             |                   |                                                        | Columns -   |
|   |             |                   |                        |               |            |                    |                | Policy Name                             |                      | all - ta          | ible, column-family, column |                   | Normal Enabled                                         |             |
|   | Policy ID   | Policy Version    | Event Time *           | Application   | User       | Service (Nam .ype) | Resource (Name | Policy Labels                           |                      |                   |                             |                   |                                                        | t Name      |
|   |             |                   |                        |               |            | and block          | OMID_COMMIT    | HBase Table                             |                      |                   |                             |                   | include                                                |             |
|   | 5           | 1                 | 11/16/2022 04:47:20 PM | hbaseMart     | nbase      | hbase              |                | HBase Column                            | -family              |                   |                             |                   | Include                                                | 216.root.h  |
|   |             |                   |                        |               |            |                    | table          | HBase Column                            |                      |                   |                             |                   | Include                                                |             |
|   |             |                   |                        |               |            | cm_hbase           | OMID_TIMESTA   | Description                             |                      | Policy            | for all - table, column-fam | ily, column       |                                                        |             |
|   | 5           | 1                 | T6/2022 04:47:20 PM    | nbaseMaster   | nbase      | hbase              | table          | Audit Logging                           |                      | 105               |                             |                   |                                                        | 216.root.n  |
|   | _           |                   |                        |               |            |                    |                | Allow Condit                            | ion :                |                   |                             |                   |                                                        |             |
|   | 5           | 1                 | 11/16/2022 04:46:20 PM | hbaseMaster   | hbase      | cm_hbase           | OMID_COMMIT    | Select Role                             | Select Group         | Select User       | Pen                         | missions          | Delegate Admin                                         | 216.root.h  |
|   | •           |                   |                        |               |            | hbase              | table          | -                                       |                      | hbase             | read write cre              | ate admin execu   | to                                                     |             |
|   |             |                   |                        |               |            |                    | OMID_TIMESTA   |                                         |                      | rangerlookup      | read                        | create            |                                                        |             |
|   | 5           | 1                 | 11/16/2022 04:46:20 PM | hbaseMaster   | hbase      | cm_nbase<br>hbase  |                | Exclude from                            | Allow Conditio       | ns :              |                             |                   |                                                        | 216.root.h  |
|   |             |                   |                        |               |            |                    | table          | Select Ro                               | le Selec             | t Group           | Select User                 | Permissions       | Delegate Admin                                         |             |
|   | -           |                   |                        |               |            | cm_hbase           | OMID_COMMIT    |                                         | N                    | o policy items of | Exclude from Allow Condit   | ions" are present |                                                        |             |
|   | 5           | 1                 | 11/16/2022 04:45:15 PM | nbaseMaster   | nbase      | hbase              | table          | Deny All Other                          | Accesses : FALSE     | 1                 |                             |                   |                                                        | 216.root.n  |
|   |             |                   |                        |               |            |                    |                | Deny Conditi                            | 0.0.1                |                   |                             |                   |                                                        |             |
|   | 5           | 1                 | 11/16/2022 04:45:15 PM | hbaseMaster   | hbase      | cm_hbase           | OMID_TIMESTA   | Deny Conditi                            |                      |                   |                             |                   |                                                        | 216.root.h  |
|   |             |                   |                        |               |            | nbase              | table          | Select Ro                               | le Selec             | t Group           | Select User                 | Permissions       | Delegate Admin                                         |             |
|   |             |                   |                        |               |            | am bhasa           | OMID_COMMIT    |                                         |                      | ,                 |                             |                   |                                                        |             |
|   | 5           | 1                 | 11/16/2022 04:44:15 PM | hbaseMaster   | hbase      | hbase              |                | Exclude from                            | Deny Condition       | 15 :              |                             |                   |                                                        | 216.root.h  |
|   |             |                   |                        |               |            |                    | table          | Select Ro                               | le Selec             | t Group           | Select User                 | Permissions       | Delegate Admin                                         |             |
|   | -           |                   | 11/10/0000 04-44-15 DM | hhandlaster   | hhare      | cm_hbase           | OMID_TIMESTA   |                                         | N                    | o policy items of | Exclude from Deny Condit    | ions" are present |                                                        | 010 meth    |
|   | 3           |                   | 11/10/2022 04:44:15 PM | nuaselviaster | nuase      | hbase              | table          | Updated By : Admi<br>Updated On : 11/1- | n<br>4/2022 09:11 AM |                   |                             |                   | Created By : Admin<br>Created On : 11/14/2022 09:11 AM | 210.1001.11 |
|   |             |                   |                        |               |            |                    | OMID COMMIT    |                                         |                      |                   |                             |                   | Version 1 > OK                                         |             |
|   | 5           | 1                 | 11/16/2022 04:43:15 PM | hbaseMaster   | hbase      | cm_hbase           | C.MD_COMMIT    |                                         | getTableDesci        | iptors cre        | Allowed                     | ranger-acl        | mjh7216-1.mjh7                                         | 216.root.h  |
|   |             |                   |                        |               |            | 110430             | table          |                                         |                      |                   |                             |                   |                                                        |             |

#### Audit > Access: HadoopSQL

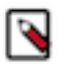

**Note:** The Hive plugin audit handler now logs UPDATE operations as INSERT, UPDATE, DELETE, and TRUNCATE specifically.

| lange    | r 🛡 Access M        | Manager (  | Audit (     | • Security Zone                                                                                                    | ¢ Se   | ottings                  |                                       |               |            |         |                 |                                 |                   |                  |                  |             | 🖁 adr  |
|----------|---------------------|------------|-------------|----------------------------------------------------------------------------------------------------|--------|--------------------------|---------------------------------------|---------------|------------|---------|-----------------|---------------------------------|-------------------|------------------|------------------|-------------|--------|
| 2088     | Admin Logi          | n Sessions | Plugins     | Plugin Status                                                                                                    | User S | ync Metrics              |                                       |               |            |         |                 |                                 |                   |                  |                  |             |        |
| ۹. 01    | ERVICE NAME: Hadoop | SQL.       |             |                                                                                                    |        |                          |                                       |               |            |         |                 |                                 |                   |                  | •                | •           |        |
| dude Sen | ice Users: 🗹        |            |             |                                                                                                    |        |                          |                                       |               |            |         |                 | Last Upd                        | ated Time: 08/03/ | 2022 10:29:59 AM | Entries: 1 to 14 | x 14 🗢 🔇    | Column |
| olicy ID | Policy Version      | Event Time |             | Application                                                                                                    | User   | Service (Name / Type)    | Resource (Name / Type)                | Access Type * | Permission | Result  | Access Enforcer | Agent Host Name                 | Client IP         | Cluster Name     | Zone Name        | Event Count | Tag    |
|          |                     | 08/02/2022 | 12:48:02 PM | hiveServer2                                                                                                    | hrt_1  | Hadoop SQL<br>Hadoop SQL | test_db_dixawxj/test_table            | INSERT        | update     | Denied  | ranger-acl      | quasar-ilowyd-1.quasar-ilowyd.r | 172.27.33.69      | Cluster 1        |                  | 1           | -      |
|          | 1                   | 08/02/2022 | 12:47:32 PM | hiveServer2                                                                                                    | hrt_qa | Hadoop SQL<br>Hadoop SQL | test_db_dixawxj/test_table            |               | update     | Allowed | ranger-acl      | quasar-ilowyd-2.quasar-ilowyd.r | 172.27.33.69      | Cluster 1        |                  | 1           |        |
|          |                     | 08/02/2022 | 12:47:01 PM | hiveServer2                                                                                                    | hrt_1  | Hadoop SQL<br>Hadoop SQL | test_db_dixawxi/test_table            |               | update     | Denied  | ranger-acl      | quasar-ilowyd-1.quasar-ilowyd.r | 172.27.33.69      | Cluster 1        |                  | 1           |        |
|          | 1                   | 08/02/2022 | 12:46:30 PM | hiveServer2                                                                                                    | hrt_qa | Hadoop SQL<br>Hadoop SQL | test_db_dixawxj/test_table            | TRUNCATE      | update     | Allowed | ranger-acl      | quasar-iiowyd-2.quasar-iiowyd.r | 172.27.33.69      | Cluster 1        |                  | 1           |        |
|          |                     | 08/02/2022 | 12:46:12 PM | hiveServer2                                                                                                    | hrt_1  | Hadoop SQL               | @table<br>test_db_dixawxj/test_table  | UPDATE        | update     | Denied  | ranger-acl      | quasar-iiowyd-1.quasar-iiowyd.r | 172.27.33.69      | Cluster 1        |                  | 1           |        |
|          | 1                   | 08/02/2022 | 19-46-46 DM | himSenuer?                                                                                                    | het oa | Hadoop SQL               | @column<br>test_db_dixawxj/test_table |               | undate     | Allowed | range-ad        | aunen-liveaut-2 aunen-liveaut r | 172 27 23 89      | Cluster 1        |                  | ,           |        |
|          |                     | OU OF LOLE | 12.40.4011  | integration of the second second seco | in Çqu | Hadoop SQL               | @column                               |               |            |         | tunger aut      | quality for year to a year to   | 11221303.00       | Clubicity        |                  |             |        |
|          | 1                   | 08/02/2022 | 12:45:46 PM | hiveServer2                                                                                                    | hrt_qa | Hadoop SQL<br>Hadoop SQL | test_db_dixawxj/test_table            | B SELECT      | select     | Allowed | ranger-acl      | quasar-liowyd-2.quasar-liowyd.r | 172.27.33.69      | Cluster 1        |                  | 1           |        |
|          | -                   | 08/02/2022 | 12:45:16 PM | hiveServer2                                                                                                    | hrt_1  | Hadoop SQL<br>Hadoop SQL | test_db_dixawxj/test_table            | DELETE        | update     | Denied  | ranger-acl      | quasar-iiowyd-1.quasar-iiowyd.r | 172.27.33.69      | Cluster 1        |                  | 1           |        |
|          | 1                   | 08/02/2022 | 12:44:46 PM | hiveServer2                                                                                                    | hrt_qa | Hadoop SQL<br>Hadoop SQL | test_db_dixawxj/test_table            | DELETE        | update     | Allowed | ranger-acl      | quasar-ilowyd-2.quasar-ilowyd.r | 172.27.33.69      | Cluster 1        |                  | 1           |        |
|          | 1                   | 08/02/2022 | 12:44:46 PM | hiveServer2                                                                                                    | hrt_qa | Hadoop SQL<br>Hadoop SQL | test_db_dixawxj/test_table            | B SELECT      | select     | Allowed | ranger-aci      | quasar-ilowyd-2.quasar-ilowyd.r | 172.27.33.69      | Cluster 1        |                  | 1           |        |
|          | -                   | 08/02/2022 | 12:44:16 PM | hiveServer2                                                                                                    | hrt_1  | Hadoop SQL<br>Hadoop SQL | test_db_dixawxi/test_table            | INSERT        | update     | Denied  | ranger-acl      | quasar-iiowyd-1.quasar-iiowyd.r | 172.27.33.69      | Cluster 1        |                  | 1           |        |
|          | 1                   | 08/02/2022 | 12:43:35 PM | hiveServer2                                                                                                    | hrt_qa | Hadoop SQL<br>Hadoop SQI | test_db_dixawxj/test_table            | INSERT        | update     | Allowed | ranger-acl      | quasar-ilowyd-2.quasar-ilowyd.r | 172.27.33.69      | Cluster 1        |                  | 1           |        |

#### Audit > Admin: Create

| Ranger VA                  | ccess Manager        | 🗅 Audit 🛛                        | Security Zone        | Settings         |                                         |                              |                        |                     | 🔒 admir                 |
|----------------------------|----------------------|----------------------------------|----------------------|------------------|-----------------------------------------|------------------------------|------------------------|---------------------|-------------------------|
| Access Admin               | Login Sessions       | Plugins                          | Plugin Status        | User Sync        | Metrics                                 |                              |                        |                     |                         |
| Q Search for your          | access logs          |                                  |                      |                  |                                         |                              |                        |                     | 0                       |
|                            |                      |                                  |                      |                  |                                         |                              | Last Updated Time: 11/ | 16/2022 05:22:21 PM | Entries: 1 to 25 of 182 |
|                            | Operation            |                                  | Audit 1              | Гуре             | User                                    | Date (Pacific Standard Time) |                        | Actions             | Session ID              |
| Service updated cm_kn      | ms                   |                                  | Ranger Service       |                  |                                         | 11/14/2022 09:24:26 AM       |                        | Update              |                         |
| User updated om            |                      |                                  | Ranger User          |                  | rangerusersync                          | 11/14/2022 09:22:57 AM       |                        | Update              | 1                       |
| User created scm           |                      |                                  | Ranger User          |                  | rangerusersync                          | 11/14/2022 09:22:57 AM       |                        | Create              | 1                       |
| User updated rangerta      | igsync               |                                  | Ranger User          |                  | rangerusersync                          | 11/14/2022 09:22:57 AM       |                        | Update              | 1                       |
| User profile updated rai   | ingertagsync         |                                  | User Profile         |                  | rangerusersync                          | 11/14/2022 09:22:57 AM       |                        | Update              | 1                       |
| User created recon         |                      |                                  | Ranger User          |                  | rangerusersync                          | 11/14/2022 09:22:57 AM       |                        | Create              | 1                       |
| User created dn            |                      |                                  |                      |                  |                                         |                              |                        | Create              | 1                       |
| User created rangerade     | imin                 | Operation                        | on : create          |                  |                                         |                              | ×                      | Create              | 1                       |
| User created s3g           |                      | Name: recon                      |                      |                  |                                         |                              |                        | Create              | 1                       |
| Policy created all - scho  | iema-group, schema-n | Date: 11/14/20<br>Created By: ra | )22 09:22:57 AM Paci | fic Standard Tim | e                                       |                              |                        | Create              | 52                      |
| Policy created all - regi  | istry-service        | User Detail                      | s:                   |                  |                                         |                              |                        | Create              | 52                      |
| Policy created all - scho  | iema-group, schema-n | Fields                           |                      | New Value        |                                         |                              |                        | Create              | 52                      |
| Policy created all - scho  | ema-group, schema-n  | Login ID                         |                      | recon            |                                         |                              |                        | Create              | 52                      |
| Policy created all - serce | de                   | User Role                        |                      | User             |                                         |                              |                        | Create              | 52                      |
| Policy created all - exp   | ort-import           | Other Attribut                   | es                   | {"sync_source":" | "Unix","full_name":"recon","original_na | me":"recon"}                 |                        | Create              | 52                      |
| Service created cm_scl     | hema-registry        | Sync Source                      |                      | Unix             |                                         |                              |                        | Create              | 52                      |
| Policy created grant-16    | 668446165876         |                                  |                      |                  |                                         | _                            | _                      | Create              | 39                      |
| Policy created grant-16    | 668446165565         |                                  |                      |                  |                                         | ٥                            | к                      | Create              | 38                      |
| Policy created all - data  | abase                |                                  | Ranger Policy        |                  | admin                                   | 11/14/2022 09:11:43 AM       |                        | Create              | 18                      |
| Policy created all - data  | abase, table, column |                                  | Ranger Policy        |                  | admin                                   | 11/14/2022 09:11:43 AM       |                        | Create              | 18                      |

#### Audit > User Sync: Sync details

| Ranger © Access N         | lanager 🗋 Audit     | 🕑 Security Zone 🛛 🌣 | Settings                  |        |             |                                     | 🙀 admin                            |
|---------------------------|---------------------|---------------------|---------------------------|--------|-------------|-------------------------------------|------------------------------------|
|                           |                     |                     |                           |        |             |                                     |                                    |
| Access Admin Logi         | in Sessions Plugins | Plugin Status U     | ser Sync Metrics          |        |             |                                     |                                    |
| Q 0 START DATE: 11/16/202 | 12                  |                     |                           |        |             |                                     | 0                                  |
|                           |                     |                     |                           |        |             |                                     |                                    |
|                           |                     |                     |                           |        |             | Last Updated Time: 11/16/2022 05:32 | 2:17 PM   Entries: 1 to 25 of 1052 |
|                           |                     | Nun                 | ber Of New                | Number | Of Modified |                                     |                                    |
| User Name                 | Sync Source         | Users               | Groups                    | Users  | Groups      | Event Time *                        | Sync Details                       |
| rangerusersync            | Unix                | 0                   | 0                         | 0      | 0           | 11/16/2022 05:31:49 PM              | ۲                                  |
| rangerusersync            | Unix                | 0                   | 0                         | 0      | 0           | 11/16/2022 05:30:49 PM              | ۲                                  |
| rangerusersync            | Unix                |                     | Syme Details              |        |             |                                     | ۲                                  |
| rangerusersync            | Unix                | Sync                | Details                   |        |             | ×                                   | ۲                                  |
| rangerusersync            | Unix                |                     | Nan                       | ne     |             | Value                               | ۲                                  |
| rangerusersync            | Unix                | Unix                |                           |        | nss         |                                     | ۲                                  |
| rangerusersync            | Unix                | File Name           |                           |        | /etc/passwd |                                     | ۲                                  |
| rangerusersync            | Unix                | Sync time           | Sync time                 |        |             | :49 AM                              | ۲                                  |
| rangerusersync            | Unix                | Last mod            | Last modified time        |        |             | 00 AM                               | ۲                                  |
| rangerusersync            | Unix                | Minimum             | aroun id                  |        | 500         |                                     | ۲                                  |
| rangerusersync            | Unix                | Total num           | ber of users synced       |        | 65          |                                     | ۲                                  |
| rangerusersync            | Unix                | Total num           | ber of groups synced      |        | 96          |                                     | •                                  |
| rangerusersync            | Unix                | Total num           | ber of users marked for c | lelete | 0           |                                     | ۲                                  |
| rangerusersync            | Unix                | Total num           | ber of groups marked for  | delete | 0           |                                     | ۲                                  |
| rangerusersync            | Unix                |                     |                           |        |             |                                     | ۲                                  |
| rangerusersync            | Unix                |                     |                           |        |             | ок                                  | •                                  |
| rangerusersync            | Unix                | 0                   | 0                         | 0      | 0           | 11/16/2022 05:15:49 PM              | ۲                                  |

# **Viewing audit metrics**

How to view audit metrics information using the Ranger Admin Web UI.

#### About this task

Metrics provides a high-level view of audit logs as they generate and update in Ranger. Ranger captures audit metrics throughput from the following Ranger services:

- Atlas
- HBase
- Hdfs
- Hive
- Impala
- Kafka
- Knox
- Kudu
- NiFi
- Schema-registry
- Solr
- Streams Messaging Manager
- Yarn

#### Procedure

1. To view audit metrics, in the Ranger Admin Web UI, click Audit Metrics .

| Access       Armin       Logn Sessions       Pugins Status       User Synce         Q search for your undefaunce       Q       Search for your undefaunce       Search for your undefaunce       Se                                                                                                    | Access       Admin       Login Sessions       Plugins       Plugin Status       User Sync       Metrics         Q. Search for your user sync audits       •       •       •       •       •         Last Updated Time:       11/16/2022 05:43:33 PM       •       •       •       •       •         Service Name       Service Type       Application Type       Client IP       Service Status       Metrics Datalis       Metrics Grin                                                    |    |
|----------------------------------------------------------------------------------------------------|----------------------------------------------------------------------------------------------------|----|
| Adm       Login Session       Pugin Status       User Sync       Metrics <ul> <li>Search for your unditation</li> <li>Search for your unditation</li> <li>Search for your unditation</li> </ul> <ul> <li>Search for your unditation</li> <li>Search for your unditation</li> <li>Search for your unditation</li> </ul> <ul> <li>Search for your unditation</li> <li>Search for your unditation</li> <li>Search for your unditation</li> <li>Search for your unditation</li> <li>Search for your unditation</li> <li>Search for your unditation</li> <li>Search for your unditation</li> <li>Search for your unditation</li> </ul> <ul> <li>Search for your unditation</li> <li>Search for your unditation</li> <li>Search for your unditating your unditation</li></ul>                                                                                                    | Access     Admin     Login Sessions     Plugins     Plugins Status     User Sync     Metrics       Q. Search for your user sync audits     Image: Status     Image: Status     Image: Status     Image: Status     Image: Status       Last Updated Time:     11/16/2022 06:45:03 PM     Image: Status     Image: Status     Image: Status     Image: Status       Service Name     Service Type     Application Type     Cluster Name     Client IP     Service Status     Metrics Details |    |
| Q Search for your users         Service Status         Last Updata Target Status         Last Updata Target Status         Last Updata T                                                                                                    | Q. Search for your user sync audits       Image: Service Name       Last Updated Time:       11/16/2022 05:43:03 PM       Entries:       1 to 11 of         Service Name       Service Type       Application Type       Cluster Name       Client IP       Service Status       Metrics Details       Metrics Gr                                                                                                    |    |
| Q. Search for your user your addits       Q. Search for your user your addits       Description       List Update Tit Tit Utdate Tit Tit Utdate Tit Tit Tit Tit Tit Tit Tit Tit Tit Tit                                                                                                    | Q. Search for your user sync audits         Last Updated Time:         11/16/2022 05:43:00 PM         Entries:         1 to 11 e         Service Name       Service Type         Application Type       Cluster Name         Client IP       Service Status         Metrics Details       Metrics Gr                                                                                                    |    |
| Service Name         Service Type         Application Type         Cluster Name         Client PM         Service Status         Metrice Details         Metrice Graph           cm_hdfs         hdfs         hdfs         lduser 1         1227.13.15         Entelled         Metrice Oraph         Metrice Graph         Metrice Graph                                                                                                    | Service Name         Service Type         Application Type         Cluster Name         Client IP         Service Status         Metrics Details         Metrics Gr                                                                                                    |    |
| Service NameService TypeApplication TypeCluster NameClient IPService StatusMetrice DetailsMetrice Graphcm_hdfshdfshdfsCluster 1172.27.13.135IntableCMetrics Graphcm_hdfshdfshdfsCluster 1172.27.06.70IntableCMetrics Graphcm_hdfshdfsbdfsCluster 1172.27.15.128IntableCMetrics Graphcm_hdfshdfsbdfsCluster 1172.27.15.128IntableCMetrics Graphcm_hbasehbasehbaseMasterCluster 1172.27.15.128IntableCMetrics Graphcm_hbasehbasehbaseMasterCluster 1172.27.15.128IntableCMetrics Graphcm_hbasehbasehbaseRegionalCluster 1172.27.15.128IntableCMetrics Graphcm_hbasehbasehbaseRegionalCluster 1172.27.15.128IntableCMetrics Craphcm_hbasehbasehbaseRegionalCluster 1172.27.15.128IntableCMetrics Craphcm_hbasehbasehbaseRegionalCluster 1172.27.15.128IntableCMetrics Craphcm_hbasehbasehbaseRegionalCluster 1172.27.15.128IntableCMetrics Craphcm_hbasehbasehbaseRegionalCluster 1172.27.15.128IntableCMetrics Craphcm_hbasehbasehbaseRegionalCluster 1172.27.15.128IntableCMetrics Craphcm_hbasehbasehbaseRegionalCluster 1                                                                                                    | Service Name         Service Type         Application Type         Cluster Name         Client IP         Service Status         Metrics Details         Metrics Gr                                                                                                    |    |
| rm, hdfshdfshdfsCluster 172.27.13.135FatualityMetricsMetricsMetricsGamphcm,hdfshdfshdfsCluster 172.27.206.70FatualityMetricsMetricsMetricsGamphcm,hdfshdfshdfsCluster 1172.27.15.128FatualityMetricsMetricsMetricsGamphcm,hdfshdfshdfsCluster 1172.27.15.128FatualityMetricsMetricsMetricsGamphcm,hdsehbasehbaseRegionalCluster 1172.27.15.128FatualityMetricsMetricsGamphcm,hbasehbasehbaseRegionalCluster 1172.27.15.128FatualityMetricsMetrics <graph< td="">cm,hbasehbasehbaseRegionalCluster 1172.27.15.128FatualityMetricsMetrics<graph< td="">cm,hbasehbasehbaseRegionalCluster 1172.27.15.128FatualityMetricsMetrics<graph< td="">cm,hbasehbasehbaseRegionalCluster 1172.27.15.128FatualityMetricsMetricsMetricscm,hbasehbasehbaseRegionalCluster 1172.27.15.128FatualityMetricsMetricsMetricsMetricsMetricsMetricsMetricsMetricsMetricsMetricsMetricsMetricsMetricsMetricsMetricsMetricsMetricsMetricsMetricsMetricsMetricsMetricsMetricsMetricsMetricsMetricsMetrics&lt;</graph<></graph<></graph<>                                                                                                    |                                                                                                    | ph |
| cm_hdfshdfshdfsCluster 1172.27.206.70EnabledMetricsMetricsMetrics Graphcm_hdfshdfsNaseNaseNaseNaseNaseMetricsMetricsMetricsMetricsMetricsMetricsMetricsMetricsMetricsGraphcm_hdssehbasehbaseMasterCluster 1172.27.15.128EnabledMetricsMetricsMetricsGraphcm_hbasehbasehbaseRegionalCluster 1172.27.15.128EnabledMetricsMetricsGraphcm_hbasehbasehbaseRegionalCluster 1172.27.15.128EnabledMetricsMetricsMetricsGraphcm_hbasehbasehbaseRegionalCluster 1172.27.15.128EnabledMetricsMetrics <graph< td="">cm_hbasehbasehbaseRegionalCluster 1172.27.13.135EnabledMetricsMetricsMetricsMetricsGraphcm_hbasehbaseRegionalCluster 1172.27.13.135EnabledMetricsMetricsMetricsGraphcm_hbasehbaseRegionalCluster 1172.27.13.135EnabledMetricsMetricsMetricsMetricsGraphcm_hbasehbaseRegionalCluster 1172.27.13.135EnabledMetricsMetricsMetricsMetricsMetricsGraphcm_hbasehbaseRegionalCluster 1172.27.13.135EnabledMetricsMetricsMetricsMetricsMetricsMetrics&lt;</graph<>                                                                                                    | cm_hdfs hdfs Cluster 1 172.27.13.135 Enabled Metrics Grr                                                                                                    | ph |
| cm_hdfshdfshdfsCluster 1172.27.15.128EnabledMetricsMetricsGraphcm_hbasehbasehbaseRegionalCluster 1172.27.13.135EnabledMetricsMetricsGraphcm_hbasehbaseRegionalCluster 1172.27.206.70EnabledMetricsMetricsMetricsGraphcm_hbasehbaseRegionalCluster 1172.27.15.128EnabledMetricsMetricsMetricsGraphcm_hbasehbaseRegionalCluster 1172.27.15.128EnabledMetricsMetricsGraphcm_hbasehbaseRegionalCluster 1172.27.13.135EnabledMetricsMetrics <graph< td="">cm_hbasehbaseRegionalCluster 1172.27.13.135EnabledMetricsMetrics<graph< td="">cm_hbasehbaseRegionalCluster 1172.27.13.135EnabledMetricsMetrics Graphcm_hbasehbaseRegionalCluster 1172.27.13.135EnabledMetricsMetrics Graphcm_hbasehbaseRegionalCluster 1172.27.13.135EnabledMetricsMetrics Graphcm_hbasehivehiveServer2Cluster 1172.27.13.135EnabledMetricsMetrics Graphcm_hbasehivehiveServer2Cluster 1172.27.13.135EnabledMetricsMetrics Graphcm_hbasehivehiveServer2Cluster 1172.27.13.135EnabledMetricsMetrics Graphcm_hbasehivehiveServer2Cluster 1<td>cm_hdfs hdfs hdfs Cluster 1 172.27.206.70 Enabled Metrics Grr</td><td>ph</td></graph<></graph<>                                                                                                    | cm_hdfs hdfs hdfs Cluster 1 172.27.206.70 Enabled Metrics Grr                                                                                                    | ph |
| cm_hbasehbaseMasterCluster 1172.27.13.135Cluated 1MetricsMetricsMetricsMetricsMetricsMetricsMetricsGraphcm_hbasehbaseRegionalCluster 1172.27.13.135Cluated 1MetricsMetricsMetricsMetricsMetricsGraphcm_hbasehbaseRegionalCluster 1172.27.13.128Cluated 1MetricsMetricsMetricsGraphcm_hbasehbaseRegionalCluster 1172.27.13.135Cluated 1MetricsMetricsMetricsGraphcm_hbasehbaseRegionalCluster 1172.27.13.135Cluated 1MetricsMetricsMetricsGraphcm_hbasehbaseRegionalCluster 1172.27.13.135Cluated 1MetricsMetricsMetricsMetricsGraphcm_hvehvehveServer2Cluster 1172.27.13.135Cluated 1MetricsMetricsMetricsGraphcm_htafkakafkakafkaCluster 1172.27.13.135Cluated 1MetricsMetricsMetricsMetricsGraph                                                                                                    | cm_hdfs hdfs hdfs Cluster 1 172.27.15.128 Enabled Metrics Metrics Gr                                                                                                    | ph |
| cm_hbasehbaseRegionalCluster 1172.27.208.70EnabledMetricsMetricsMetricsMetricsGenthicsGraphcm_hbasehbaseRegionalCluster 1172.27.15.128EnabledMetricsMetricsMetricsGenthicsGraphcm_hbasehbaseRegionalCluster 1172.27.13.135EnabledMetricsMetricsMetricsGraphcm_hbasehbaseRegionalCluster 1172.27.13.135EnabledMetricsMetricsGraphcm_hbasehbaseRegionalCluster 1172.27.13.135EnabledMetricsMetrics <graph< td="">cm_hvehivehiveServer2Cluster 1172.27.13.135EnabledMetricsMetrics Graphcm_hkafkakafkaCluster 1172.27.13.135EnabledMetricsMetrics Graph</graph<>                                                                                                    | cm_hbase hbaseMaster Cluster 1 172.27.13.135 Enabled Metrics Metrics                                                                                                    | ph |
| cm_hbasehbaseRegionalCluster 1172.27.15.128EnabledMetricsMetricsCranhcm_hbasehbaseRegionalCluster 1172.27.13.135EnabledMetricsMetricsMetricsMetricsGranhcm_yarnyarnyarnCluster 1172.27.13.135EnabledMetricsMetricsMetricsGranhcm_hvehvehveServer2Cluster 1172.27.13.135EnabledMetricsMetricsMetrics <granh< td="">cm_kafkakafkaCluster 1172.27.13.135EnabledMetricsMetricsMetricsMetrics</granh<>                                                                                                    | cm_hbase hbaseRegional Cluster 1 172.27.206.70 Enabled Metrics Metrics Gr                                                                                                    | ph |
| cm_hbasehbaseRegionalCluster 1172.27.13.135CatabalaMetricsMetricsMetrics Graphcm_yarnyarnyarnCluster 1172.27.13.135CatabalaMetricsMetrics Graphcm_hivehivehiveServer2Cluster 1172.27.13.135CatabalaMetricsMetrics Graphcm_kafkakafkaCluster 1172.27.13.135CatabalaMetricsMetrics Graph                                                                                                    | cm, hbase hbaseRegional Cluster 1 172.27.15.128 Enabled Metrics Metrics                                                                                                    | ph |
| cm_yarn         yarn         custor         Custor 1         T2.27.13.135         Enabled         Metrics         Metrics Graph           cm_hlve         hve         hveServe2         Custor 1         T2.27.13.135         Enabled         Metrics         Metrics Graph           cm_kafka         kafka         Custor 1         T2.27.13.135         Enabled         Metrics         Metrics Graph                                                                                                    | cm_hbase hbaseRegional Cluster 1 172.27.13.135 Enabled Metrics Metrics Gra                                                                                                    | ph |
| Image: Constraint of the second of the second of the se | cm_varn yarn varn Cluster 1 172.27.13.135 Enabled Metrics Metrics                                                                                                    | ph |
| cm_kafka         kafka         Kafka         Cluster 1         172.27.13.135         Enabled         Metrics         Metrics Graph                                                                                                    | cm hive hiveServer2 Cluster 1 172.27.13.135 Enabled Metrics Metrics                                                                                                    | ph |
|                                                                                                    | cm kafka kafka kafka Cluster 1 172.27.13.135 Enabled Metrics Metrics                                                                                                    | ph |
| cm kafka kafka kafka Cluster 1 172-27.15.128 Enabled Metrics Metrics Graph                                                                                                    | cm kafka kafka Kafka Cluster 1 172 27.15.128 Enabled Metrics Metrics                                                                                                    | ph |
|                                                                                                    |                                                                                                    |    |

2. To view metrics details for a specific service, click Metrics.

| Access     Admin     Login Sessions     Plugins     Plugins     User Synce     Metrics <ul> <li></li></ul>                                                                                                    | Ranger VAc              | cess Manager 🗋 🖞   | Audit 🕑 Security Zone                                                                                                    | Settings        |               |                |                              | 🙀 ad                   |
|----------------------------------------------------------------------------------------------------|-------------------------|--------------------|----------------------------------------------------------------------------------------------------|-----------------|---------------|----------------|------------------------------|------------------------|
| Admin     Login Sessions     Pugins Ratue     User Sync     Metrics <ul> <li>Admin</li> <li>Login Sessions</li> <li>Pugins Ratue</li> <li>User Sync</li> <li>Metrics</li> </ul> <ul> <li>Service Type</li> <li>Service Type</li> <li>Application Type</li> <li>Cluster 1</li> <li>T227.13.135</li> <li>Entrees</li> <li>Metrics Catalage</li> <li>Metrics Catalage</li> <li>Metrics Catalage</li> <li>Metrics Tester</li> <li>Metrics Tester</li> <li>Metrics Tester</li> <li>(PER MINUTE:"3")</li> <li>Metrics Catalage</li> <li>Metrics Catalage</li> <li>Metrics Catalage</li> <li>Metrics Catalage</li> <li>Metrics Catalage</li> <li>(PER MINUTE:"3")</li> <li>Metrics Catalage</li> <li>Metrics Catalage</li></ul>                                                                                                    |                         |                    |                                                                                                    |                 |               |                |                              |                        |
| و هودام try our surprised status         Last up surprised status         Service Name       Service Type       Application Type       Cluster Name       Client IP       Service Status       Metrics Capability       Institute       Institute       Institute       Institute       Institute       Metrics Capability       Metrics Capability       Met                                                                                                    | Access Admin            | Login Sessions     | Plugins Plugin Status                                                                                                    | User Sync Metri | cs            |                |                              |                        |
| A search for your user sync audits       A service by our user sync audits       East Update True: 11/16/2022 05:8580 PI       Entrie: 10.1011         Service Name       Service Type       Application Type       Cluster Name       Client IP       Service Statu       Metrics Details       Metrics Graph         cm,hdfs       hdfs       hdfs       hdfs       Iduser 1       172:27:13.135       East-off PI       Metrics Graph       Metrics Graph       M                                                                                                    |                         |                    |                                                                                                    |                 |               |                |                              |                        |
| Service Name       Service Stype       Applies Lower Stype       Cluster Name       Cluster Name       Service Status       Metrice Details       Metrice Status         cm,rds       hds       hds       Cluster Name       Cluster Name       Cluster Name       Metrice Status       Metrice Status                                                                                                    | Q Search for your u     | iser sync audits   |                                                                                                    |                 |               |                |                              | 0                      |
| Service NameService TypeApplicationCluster NameClient IPService StatusMetrics DetailsMetrics Oraphcm,hdfshdfshdfsCluster 1172.27.13.135EnabledMetrics OraphMetrics Graphcm,hdfs $Metrics TextMetrics TextMetrics CraphMetrics GraphMetrics Graphcm,hdsMetrics TextMetrics TextMetrics GraphMetrics Graphcn,hbaseMarrics Text("PER MINUTE":")Metrics GraphMetrics Graphcn,hbaseMetrics Text("PER MINUTE":")Metrics GraphMetrics Graphcn,hbaseMetrics Text("PER MINUTE":")Metrics GraphMetrics Graphcn,hbaseMetrics Text("PER MINUTE":")Metrics GraphMetrics Graphcn,hbaseMetrics Text("PER MINUTE":")Metrics GraphMetrics Graphcn,hbaseMetrics Text("PER MINUTE":")Metrics GraphMetrics Graphcn,hbaseMetrics Text("Metrics GraphMetrics Graphcn,hbaseMetrics Text("Metrics GraphMetrics Graphcn,hbaseMetrics GraphMetrics GraphMetrics Graphcn,hbaseMetrics GraphMetrics GraphMetrics Graphcn,hbaseMetrics GraphMetrics GraphMetrics Graphcn,hbaseMetrics GraphMetrics GraphMetrics Graphcn,hbaseMetrics GraphMetrics GraphMetrics Graphcn,hbaseMetrics GraphMetrics GraphMetrics Graphcn,h$                                                                                                    |                         |                    |                                                                                                    |                 |               | Last Updated   | Time: 11/16/2022 05:43:03 PM | Entries: 1 to 11 of 11 |
| m,hdfs       hdfs       Cluster 1       T2.27.3.155       Ferded       Metrics       Metrics Graph         cm,hdfs       Metrics Text:       Metrics Text:       Metrics Graph       Metrics Graph       Metric                                                                                                    | Service Name            | Service Type       | Application Type                                                                                                    | Cluster Name    | Client IP     | Service Status | Metrics Details              | Metrics Graph          |
| $\begin{array}{c} m_{hdfs}\\ m_{hdfs}\\ m_{hdfs}\\ m_{hdfs}\\ m_{hds}\\ m_{hds}\\ m_{m}\\ m_{m}m_{m}} \\ m_{m}m_{m} \\ m_{m}m_{m} \\ m_{m} \\ m_{m} \\ m_{m} \\ m_{m} \\ m_{m} \\ m_{m} \\ m_{m} \\ m_{m} \\ m_{m} \\ m_{m} \\ m_{m} \\ m_{m} \\ m_{m} \\ m_{m} \\ m_{m} \\ m_{m} \\ m_{m} \\ m_{m} \\ m_{m} \\ m_{m} \\ m} \\ m_{m} \\ m_{m} \\ m} \\ m_{m} \\ $                                                                                                    | cm_hdfs                 | hdfs               | hdfs                                                                                                    | Cluster 1       | 172.27.13.135 | Enabled        | Metrics                      | Metrics Graph          |
| $\begin{array}{ c c c c c c c c c c c c c c c c c c c$                                                                                                    | cm_hdfs                 | Motrice Toy        | +                                                                                                    |                 |               | ×              | Metrics                      | Metrics Graph          |
| Name       Value       Name       Name                                                                                                    | cm_hdfs                 | wetrics lex        | ll and a second second s |                 |               |                | Metrics                      | Metrics Graph          |
| metrics     (*PER MINUTE**3')     Metrics Graph       mm.hbase     Metrics Graph     Metrics Graph       mm.hbase     mm.hbase     Metrics     Metrics Graph       mm.hbase     yarn     Cluster 1     172.27.13.135     Enabled     Metrics     Metrics Graph       mm.hbase     yarn     Cluster 1     172.27.13.135     Enabled     Metrics     Metrics Graph       mm.hbase     hive     hiveServer2     Cluster 1     172.27.13.135     Enabled     Metrics     Metrics Graph       mm.hbase     hive     hiveServer2     Cluster 1     172.27.13.135     Enabled     Metrics     Metrics Graph       mm.hafka     kafka     kafka     Cluster 1     172.27.15.128     Enabled     Metrics     Metrics Graph                                                                                                    | cm_hbase                | Nam                | ıe                                                                                                    | V               | alue          |                | Metrics                      | Metrics Graph          |
| metrics       Metrics       Metrics                                                                                                    | cm_hbase                | metrics            | {"PER MINUT                                                                                                    | E":"3"}         |               |                | Metrics                      | Metrics Graph          |
| Image: Concept of the second second secon | cm_hbase                |                    |                                                                                                    |                 |               | OK             | Metrics                      | Metrics Graph          |
| em_yarnyarnyarnCluster 1172.27.13.135ImabledMetricsMetricsMetricsGraphcm_hvehvehveServer2Cluster 1172.27.13.135ImabledMetricsMetrics <td< td=""><td>cm_hbase</td><td></td><td></td><td></td><td></td><td></td><td>Metrics</td><td>Metrics Graph</td></td<>                                                                                                    | cm_hbase                |                    |                                                                                                    |                 |               |                | Metrics                      | Metrics Graph          |
| cm_hive     hive     hiveServer2     Cluster 1     172.27.13.135     Enabled     Metrics     Metrics Graph       cm_kafka     kafka     kafka     Cluster 1     172.27.13.135     Enabled     Metrics     Metrics Graph       cm_kafka     kafka     Kafka     Cluster 1     172.27.15.128     Enabled     Metrics     Metrics Graph                                                                                                    | cm_yarn                 | yarn               | yarn                                                                                                    | Cluster 1       | 172.27.13.135 | Enabled        | Metrics                      | Metrics Graph          |
| com_kafka         kafka         kafka         Cluster 1         172.27.13.135         Enabled         Metrics         Metrics Graph           orm_kafka         kafka         kafka         Cluster 1         172.27.15.128         Enabled         Metrics         Metrics Graph                                                                                                    | cm_hive                 | hive               | hiveServer2                                                                                                    | Cluster 1       | 172.27.13.135 | Enabled        | Metrics                      | Metrics Graph          |
| m_kafka kafka Cluster 1 172.27.15.128 Enabled Metrics Graph                                                                                                    | cm_kafka                | kafka              | kafka                                                                                                    | Cluster 1       | 172.27.13.135 | Enabled        | Metrics                      | Metrics Graph          |
|                                                                                                    | cm_kafka                | kafka              | kafka                                                                                                    | Cluster 1       | 172.27.15.128 | Enabled        | Metrics                      | Metrics Graph          |
|                                                                                                    |                         |                    |                                                                                                    |                 |               |                |                              |                        |
|                                                                                                    | sed under the Apache Li | cense, Version 2.0 |                                                                                                    |                 |               |                |                              |                        |
| sed under the Apache License, Version 2.0                                                                                                    |                         |                    |                                                                                                    |                 |               |                |                              |                        |
| sed under the Apache License. Version 2.0                                                                                                    |                         |                    |                                                                                                    |                 |               |                |                              |                        |

3. To view hourly or daily metrics as a graphic for a specific service, click Metrics Graph.

| 🙀 admin                |                              |                |                      | Settings      | Security Zone   | Audit   | cess Manager       | Ranger VA                |
|------------------------|------------------------------|----------------|----------------------|---------------|-----------------|---------|--------------------|--------------------------|
|                        |                              |                | 25                   | User Sync Met | Plugin Status   | Plugins | Login Sessions     | Access Admin             |
| ٢                      |                              |                |                      |               |                 |         | user sync audits   | Q Search for your        |
| Entries: 1 to 11 of 11 | Time: 11/16/2022 05:43:03 PM | Last Upda      |                      |               |                 |         |                    |                          |
| Metrics Graph          | Metrics Details              | Service Status | Client IP            | Cluster Name  | pplication Type |         | Service Type       | Service Name             |
| Metrics Graph          | Metrics                      | Enabled        | 172.27.13.135        | Cluster 1     |                 | hdfs    | hdfs               | cm_hdfs                  |
| Metrics Graph          | ×                            |                |                      | ils           | Metric Deta     | hdfs    | hdfs               | cm_hdfs                  |
| Metrics Graph          |                              |                |                      |               |                 | hdfs    | hdfs               | cm_hdfs                  |
| Metrics Graph          | Day Hours                    |                |                      |               |                 | hbase   | hbase              | cm_hbase                 |
| Metrics Graph          |                              |                | Audit Metrics By Day |               | 4000            | hbase   | hbase              | cm_hbase                 |
| Metrics Graph          |                              |                |                      |               | 3500            | hbase   | hbase              | cm_hbase                 |
| Metrics Graph          |                              |                |                      |               | 3000            | hbase   | hbase              | cm_hbase                 |
| Metrics Graph          |                              |                |                      |               | 2500            | yarn    | yarn               | cm_yarn                  |
| Metrics Graph          |                              |                |                      |               | 1500            | hiveS   | hive               | cm_hive                  |
| Metrics Graph          |                              |                |                      |               | 1000            | kafka   | kafka              | cm_kafka                 |
| Metrics Graph          |                              |                |                      |               | 500             | kafka   | kafka              | cm_kafka                 |
|                        | 2022-11-17                   | 022-11-16      | 22-11-15 2           | 22-11-14      | 0 20            |         |                    |                          |
|                        |                              |                |                      |               |                 |         |                    |                          |
|                        |                              |                |                      |               |                 |         | cense, Version 2.0 | ensed under the Apache L |
|                        | OK                           |                |                      |               |                 |         |                    |                          |
|                        |                              |                |                      |               |                 |         |                    |                          |
|                        | OK                           |                |                      |               |                 |         | cense, Version 2.0 | ensed under the Apache L |

# Creating a read-only Admin user (Auditor)

Creating a read-only Admin user (Auditor) enables compliance activities because this user can monitor policies and audit events, but cannot make changes.

#### About this task

When a user with the Auditor role logs in, they see a read-only view of Ranger policies and audit events. An Auditor can search and filter on access audit events, and access and view all tabs under Audit to understand access events. They cannot edit users or groups, export/import policies, or make changes of any kind.

#### Procedure

- 1. Select Settings > Users/Groups/Roles.
- 2. Click Add New User.

3. Complete the User Detail section, selecting Auditor as the role:

|                                 | Audit 1 Se        | curity Zone 🌣 Settings |                     | admin 💀                                     |
|---------------------------------|-------------------|------------------------|---------------------|---------------------------------------------|
| Jsers/Groups/Roles Vuser Create |                   |                        |                     | Last Response Time : 11/16/2022 05:36:31 PM |
| er Detail                       |                   |                        |                     |                                             |
| Use                             | r Name * auditor1 |                        | 0                   |                                             |
| New Pa                          | ssword *          |                        | 0                   |                                             |
| Password 0                      | Confirm *         |                        | θ                   |                                             |
| Firs                            | t Name * Audrey   |                        | θ                   |                                             |
| La                              | st Name           |                        | 0                   |                                             |
| Email                           | Address           |                        | 0                   |                                             |
| Sele                            | ct Role * Auditor |                        | ~                   |                                             |
|                                 | Group Please sele | t +                    |                     |                                             |
| Sync Details :                  |                   |                        |                     |                                             |
|                                 | Name              |                        |                     | Value                                       |
|                                 |                   | No S                   | ync Details Found!! |                                             |
|                                 | Save              | Cancel                 |                     |                                             |

4. Click Save.

# **Configuring Ranger audit properties for Solr**

How to change the default time settings that control how long Ranger keeps audit data collected by Solr.

#### About this task

The Solr audit destination is intended to store short term audit records .You can configure parameters that control how much data collected by Solr that Ranger will store for auditing purposes.

#### Table 1: Ranger Audit Configuration Parameters for Solr

| Parameter Name                         | Description                                                                                   | Default<br>Setting | Units               |
|----------------------------------------|-----------------------------------------------------------------------------------------------|--------------------|---------------------|
| ranger.audit.solr.config.ttl           | Time To Live for Solr Collection of Ranger Audits                                             | 90                 | days                |
| ranger.audit.solr.config.delete.trigge | erAuto Delete Period in seconds for Solr Collection of<br>Ranger Audits for expired documents | 1                  | days (configurable) |

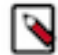

**Note:** "Time To Live for Solr Collection of Ranger Audits" is also known as the Max Retention Days attribute.

#### Procedure

- 1. From Cloudera Manager choose Ranger Configuration .
- 2. In Search, type ranger.audit.solr.config, then press Return.
- **3.** In ranger.audit.solr.config.ttl, set the the number of days to keep audit data.
- 4. In ranger.audit.solr.config.delete.trigger set the number and units (days, minutes, hours, or seconds) to keep data for expired documents

- 5. Refresh the configuration, using one of the following two options:
  - a) Click Refresh Configuration, as prompted or, if Refresh Configuration does not appear,
  - b) In Actions, click Update Solr config-set for Ranger, then confirm.

### **Configuring Ranger audit properties for HDFS**

How to change the settings that control how Ranger writes audit records to HDFS.

#### About this task

The HDFS audit destination is intended to store long-term audit records.

You can configure whether Ranger stores audit records in HDFS and at which location.

You must purge long term audit records stored in HDFS manually.

#### **Table 2: Ranger Audit Configuration Parameters for HDFS**

| Parameter Name                   | Description                                                    | Default<br>Setting                                  | Units   |
|----------------------------------|----------------------------------------------------------------|-----------------------------------------------------|---------|
| ranger_plugin_hdfs_audit_enabled | controls whether Ranger writes audit records to HDFS           | true                                                | T/F     |
| ranger_plugin_hdfs_audit_url     | location at which you can access audit records written to HDFS | <hdfs.host_name<br>ranger/audit</hdfs.host_name<br> | >>tring |

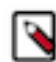

**Note:** You can also disable storing ranger audit data to hdfs in each service specifically by setting xasecure.audit.destination.hdfs=false in that service.

#### Procedure

- 1. From Cloudera Manager choose Ranger Configuration .
- 2. In Search, type ranger\_plugin, then press Return.
- 3. In ranger\_plugin\_hdfs\_audit\_enabled, check/uncheck RANGER-1 (Service Wide)
- 4. In ranger\_plugin\_hdfs\_audit\_url type a valid directory on the hdfs host.
- 5. Refresh the configuration, using one of the following two options:
  - a) Click Refresh Configuration, as prompted or, if Refresh Configuration does not appear,
  - b) In Actions, click Update Solr config-set for Ranger, then confirm.

#### What to do next

(Optional)

You may want to delete older logs from HDFS. Cloudera provides no feature to do this. You may accomplish this task manually, using a script.

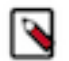

### Note:

The following example script is not supported by Cloudera. It is shown for reference only. You must test this successfully in a test environment before implementing it in a production cluster.

You must specify the audit log directory by replacing the 2nd line hdfs dfs -ls /<path\_to>/<audit\_logs> in the example script.

You may also include the -skipTrash option, if you choose, on 7th line in the script.

#### **Related Information**

How to do a cleanup of hdfs files older than a certain date using a bash script

### **Triggering HDFS audit files rollover**

How to configure when HDFS audit files close for each service.

#### About this task

By default, the Ranger Audit framework closes audit files created in HDFS or other cloud storage inline with audit event triggers. In other words, when an audit event occurs, Ranger checks the configured rollout time and then closes the file if the threshold has reached. Default audit rollout time is 24 hours. If no audit event occurs in a 24 hour period, files remain open beyond the 24 hour period. In some environments, audit log analysis that encounter an audit file open beyond the current date can cause system exceptions. If you want the files to be closed every day, so that the audit log file will have only that day's log and the next day's log will be in the next day's file, you can configure the audit framework to close files every day. To do this, you must add several configuration parameters to the ranger-<service\_name>-audit.xml (safety valve) file for each service, using Cloudera Manager.

#### Procedure

- 1. From Cloudera Manager choose <service\_name> Configuration .
- 2. In <service\_name> Configuration Search , type ranger-<service\_name>, then press Return.
- **3.** In <service\_name> Server Advanced Configuration Snippet (Safety Valve) for ranger-<service\_name>-audit.xml, do the following steps:
  - a) Click + (Add).
  - b) In Name, type xasecure.audit.destination.hdfs.file.rollover.enable.periodic.rollover
  - c) In Value, type true.

When this is enabled Ranger Audit Framework will spawn a Scheduler thread which monitors the occurrence of closing threshold and closes the file. By default every night the file gets closed.

- d) Click + (Add another).
- e) In Name, type xasecure.audit.destination.hdfs.file.rollover.sec
- f) In Value, type an integer value in seconds.

This is the time in seconds when the file has to be closed. The default value is 86400 sec (1 day) which triggers the file to be closed at midnight and opens a new audit log for the next day. You can override the default value

can be overridden by setting this parameter. For example, if you set the value 3600 (1 hr), the file gets closed every hour.

- g) Click + (Add another).
- h) In Name, type xasecure.audit.destination.hdfs.file.rollover.periodic.rollover.check.sec
- i) In Value, type an integer value in seconds.

This is the time frequency of the check to be done whether the threshold time for rollover has occurred. By default the check is done every 60 secs. You can configure this parameter to delay the check time.

#### Figure 1: Example: Hive service configured to trigger rollover of hdfs audit files

| Ӯ 💱 HIVE-1 🛛 🗛                 | tions 🕶  | ሳ                                                                                       |                    |                                                                           | Jul 14, 3:28 PM UTC |
|--------------------------------|----------|-----------------------------------------------------------------------------------------|--------------------|---------------------------------------------------------------------------|---------------------|
| Status Instances Configu       | ration   | Commands Charts Library Compactions Audits                                              | Quick Links 👻      |                                                                           |                     |
|                                |          |                                                                                         |                    |                                                                           |                     |
| Q ranger-hive                  |          |                                                                                         |                    | C Filters Role Groups                                                     | History & Rollback  |
| Filters                        |          |                                                                                         |                    | Sh                                                                        | ow All Descriptions |
| ✓ SCOPE                        |          | Hive Service Advanced Configuration Snippet<br>(Safety Valve) for ranger-hive-audit.xml | HIVE-1 (Service    | Wide) 🔊 Undo Vie                                                          | 0<br>w as XMI       |
| HIVE-1 (Service-Wide)          | 3        | S ranger_audit_safety_valve                                                             | Manaa              |                                                                           |                     |
| Gateway                        | 0        |                                                                                         | ivame              | xasecure.auur.uestination.nurs.me.ronover.enable.periodic.ronover         |                     |
| Hive Metastore Server          | 0        |                                                                                         |                    |                                                                           |                     |
| HiveServer2                    | 0        |                                                                                         | Value              | true                                                                      |                     |
| WebHCat Server                 | 0        |                                                                                         |                    |                                                                           |                     |
| ✓ CATEGORY                     |          |                                                                                         | Description        |                                                                           |                     |
| Main                           | 0        |                                                                                         |                    |                                                                           |                     |
| Advanced                       | 3        |                                                                                         |                    | Final                                                                     |                     |
| Cloudera Navigator             | 0        |                                                                                         |                    |                                                                           |                     |
| Database                       | 0        |                                                                                         |                    |                                                                           |                     |
| Logs                           | 0        |                                                                                         | Name               | xasecure.audit.destination.hdfs.file.rollover.sec                         | <b>⊡</b> ⊕          |
| Monitoring                     | 0        |                                                                                         |                    |                                                                           |                     |
| Performance                    | 0        |                                                                                         |                    |                                                                           |                     |
| Policy File Based Sentry       | 0        |                                                                                         | Value              | 3600                                                                      |                     |
| Ports and Addresses            | 0        |                                                                                         |                    |                                                                           |                     |
| Proxy                          | 0        |                                                                                         | Description        |                                                                           |                     |
| Replication                    | 0        |                                                                                         | Description        |                                                                           |                     |
| Resource Management            | 0        |                                                                                         |                    |                                                                           |                     |
| Security                       | 0        |                                                                                         |                    | Final                                                                     |                     |
| Sentry HDFS Sync Cache         | 0        |                                                                                         |                    |                                                                           |                     |
| Stacks Collection              | 0        |                                                                                         |                    |                                                                           |                     |
|                                |          |                                                                                         | Name               | xasecure.audit.destination.hdfs.file.rollover.periodic.rollover.check.sec | ± ⊕                 |
| ✓ STATUS                       |          |                                                                                         |                    |                                                                           |                     |
| S Error                        | 0        |                                                                                         | Value              | 3600                                                                      |                     |
| A Warning                      | 0        |                                                                                         |                    |                                                                           |                     |
| C Edited                       | 1        |                                                                                         |                    |                                                                           |                     |
| * Non-Default                  | 1        |                                                                                         | Description        |                                                                           |                     |
| C Include Overrides            | 0        |                                                                                         |                    |                                                                           |                     |
|                                |          |                                                                                         |                    | Final                                                                     |                     |
| Edited Value, Reason for share | ngo: M   | dified Una Caprice Advanced Configuration Spinnet (Safety                               | (Value) for range  | r hive audit yml                                                          | Save Changes(CTD)   |
| Lutted value Reason for char   | nge. Ivi | samed rive service Advanced configuration Shippet (Safety                               | r vaive) tot tange |                                                                           | Sure Changes(CTRL   |

- j) Click Save Changes (CTRL+S).
- **4.** Repeat steps 1-3 for each service.
- 5. Restart the service.

# **Ranger Audit Filters**

You can use Ranger audit filters to control the amount of audit log data collected and stored on your cluster.

#### About Ranger audit filters

Ranger audit filters allow you to control the amount of audit log data for each Ranger service. Audit filters are defined using a JSON string that is added to each service configuration. The audit filter JSON string is a simplified form of the Ranger policy JSON. Audit filters appear as rows in the Audit Filter section of the Edit Service view for each service. The set of audit filter rows defines the audit log policy for the service. For example, the default audit log policy for the Hadoop SQL service appears in Ranger Admin web UI Service Manager Edit Service when you scroll down to Audit Filter. Audit Filter is checked (enabled) by default. In this example, the top row defines an audit filter that causes all instances of "access denied" to appear in audit logs. The lower row defines a filter that causes no

metadata operations to appear in audit logs. These two filters comprise the default audit filter policy for Hadoop SQL service.

#### Figure 2: Default audit filter policy for the Hadoop SQL service

| Ranger              | 🛡 Access Manager 🛛 🗎      | Audit 🕑 Security | Zone 🌣 Settings  |                 |             |              |                             | 뤎 admin 👻        |
|---------------------|---------------------------|------------------|------------------|-----------------|-------------|--------------|-----------------------------|------------------|
| Service Manager $>$ | Edit Service              |                  |                  |                 |             |              | Last Response Time : 05/26/ | 2021 02:07:31 PM |
| Audit Filter : 🗹    |                           |                  |                  |                 |             |              |                             |                  |
| Is Audited          | Access Result             | Resources        | Operations       | Permissions     | Users       | Groups       | Roles                       |                  |
| Yes 🗸               | DENIED × ×                |                  | Type Action Name | Add Permissions | Select User | Select Group | Select Role                 | ×                |
| No 🗸                | Select Value              |                  |                  | Add Permissions | Select User | Select Group | Select Role                 | ×                |
| +                   | Test 0                    | Connection       |                  |                 |             |              |                             |                  |
|                     |                           | Save             | el Delete        |                 |             |              |                             |                  |
|                     |                           |                  |                  |                 |             |              |                             |                  |
| ensed under the Apa | ache License, Version 2.0 |                  |                  |                 |             |              |                             |                  |

# **Default Ranger audit filters**

Default audit filters for the following Ranger service appear in Edit Services and may be modified as necessary by Ranger Admin users.

#### **HDFS**

#### Figure 3: Default audit filters for HDFS service

| Audit Filter : 🗹 |                |                                               |                                                           |                   |             |              |             |   |
|------------------|----------------|-----------------------------------------------|-----------------------------------------------------------|-------------------|-------------|--------------|-------------|---|
| In Academic      | Arrest Deville | 2                                             | 0                                                         | Descriptions      | Harry       | C            | Delter      |   |
| is Addited       | Access Nesult  | Resources                                     | Operations                                                | Permissions       | Users       | Groups       | noies       |   |
| Yes 🗸            | DENIED × *     |                                               | Type Action Name                                          | Add Permissions + | Select User | Select Group | Select Role | × |
| Yes 🗸            | Select Value + | ····                                          | × delete × rename                                         | Add Permissions + | Select User | Select Group | Select Role | × |
| No               | Select Value • |                                               | x istStatus         x getTeinto           x istCacheRoots | Add Permissions + | x hdis      | Select Group | Select Role | × |
| No ¥             | Select Value + | patholusen/oozie/share/lb rodure/we           | Type Action Name                                          | Add Permissions + | × oozie     | Select Group | Select Role | × |
| No ¥             | Select Value + | path:/user/spark/applicationHistory recursive | Type Action Name                                          | Add Permissions + | 🗵 spark     | Select Group | Select Role | × |
| No 🗸             | Select Value + | patholusenhue recursive                       | Type Action Name                                          | Add Permissions + | x hue       | Select Group | Select Role | × |
| No ¥             | Select Value + | pathc/hbsse resurvive                         | Type Action Name                                          | Add Permissions + | × hbase     | Select Group | Select Role | × |
| No ¥             | Select Value + | path/usenhistory recursive                    | Type Action Name                                          | Add Permissions + | x mapred    | Select Group | Select Role | × |
| No V             | Select Value + |                                               | × getfileinfo                                             | Add Permissions + | Select User | Select Group | Select Role | × |

#### Hbase

#### Figure 4: Default audit filters for the Hbase service

| Audit Filter : 🗹 |                |                                                                           |                  |                   |                 |              |               |
|------------------|----------------|---------------------------------------------------------------------------|------------------|-------------------|-----------------|--------------|---------------|
| Is Audited       | Access Result  | Resources                                                                 | Operations       | Permissions       | Users           | Groups       | Roles         |
| Yes 🗸            | DENIED × ×     | -                                                                         | Type Action Name | Add Permissions + | Select User     | Select Group | Select Role   |
| No ¥             | Select Value + | table:"-ROOT-", ".META.", "ed_", hbase:meta, hbase:ad, default, hbase     | Type Action Name | Add Permissions + | × hbase         | Select Group | Select Role × |
| No               | Select Value + | tablezifia; janua, ATLAS_ENTITY_AUDIT_EVENTS<br>column-family:<br>column: | Type Action Name | Add Permissions + | X atlas X hbase | Select Group | Select Role   |
| No ¥             | Select Value + | -                                                                         | × balance        | Add Permissions + | × hbase         | Select Group | Select Role × |

### Hadoop SQL

#### Figure 5: Default audit filters for the Hadoop SQL service

| Audit Filter : 🗹 |                |           |                      |                   |             |              |             |   |
|------------------|----------------|-----------|----------------------|-------------------|-------------|--------------|-------------|---|
|                  |                |           |                      |                   |             |              |             |   |
| Is Audited       | Access Result  | Resources | Operations           | Permissions       | Users       | Groups       | Roles       |   |
| Yes 🗸            | DENIED × +     |           | Type Action Name     | Add Parmissions + | Select User | Select Group | Select Role | × |
| No ¥             | Select Value + |           | × METADATA OPERATION | Add Permissions + | Select User | Select Group | Select Role | × |

#### Knox

#### Figure 6: Default audit filters for the Knox service

| Audit Filter : 🗹 |                |           |                  |                   |             |              |             |   |
|------------------|----------------|-----------|------------------|-------------------|-------------|--------------|-------------|---|
| Is Audited       | Access Result  | Resources | Operations       | Permissions       | Users       | Groups       | Roles       |   |
| Yes 🗸            | DENIED × *     |           | Type Action Name | Add Permissions + | Select User | Select Group | Select Role | × |
| No Y             | Select Value + |           | Type Action Name | Add Permissions + | × knax      | Select Group | Select Role | × |

#### Solr

#### Figure 7: Default audit filters for the Solr service

| Is Audited | Access Result  | Resources | Operations       | Permissions       | Users                                                                                            | Groups       | Roles       |   |
|------------|----------------|-----------|------------------|-------------------|--------------------------------------------------------------------------------------------------|--------------|-------------|---|
| Yes 🗸      | DENIED × *     | -         | Type Action Name | Add Permissions + | Select User                                                                                      | Select Group | Select Role | × |
| No         | Select Value + | -         | Type Action Name | Add Permissions + | x hive)     x hdfs)     x kafka       x hbase     x soir     x rangeraz       x knox     x atlas | Select Group | Select Role | × |

#### Kafka

Figure 8: Default audit filters for the Kafka service

| Is Audited | Access Result  | Resources                                                | Operations                        | Permissions        | Users                   | Groups       | Roles       |   |
|------------|----------------|----------------------------------------------------------|-----------------------------------|--------------------|-------------------------|--------------|-------------|---|
| Yes 🗸      | DENIED × v     |                                                          | Type Action Name                  | Add<br>Permissions | Select User             | Select Group | Select Role | × |
| No 🗸       | Select Value v | topic:ATLAS_ENTITIES,<br>ATLAS_HOOK,<br>ATLAS_SPARK_HOOK | × describe × publish<br>× consume | Add<br>Permissions | x atlas                 | Select Group | Select Role | × |
| No 🗸       | Select Value v | topic:ATLAS_HOOK                                         | v publish v describe              | Add<br>Permissions | × hive × hbase × impala | Select Group | Select Role | × |
| No V       | Select Value v | topic:ATLAS_ENTITIES                                     | × consume × describe              | Add<br>Permissions | × rangertagsync         | Select Group | Select Role | × |
| No 🗸       | Select Value v | consumergroup:*                                          | ¥ consume                         | Add<br>Permissions | × atlas × rangertagsync | Select Group | Select Role | × |
| No 🗸       | Select Value v |                                                          | Type Action Name                  | Add<br>Permissions | × kafka                 | Select Group | Select Role | × |

#### Ranger KMS

### Figure 9: Default audit filters for the Ranger KMS service

| Is Audited | Access Result | Resources | Operations       | Permissions       | Users       | Groups       | Roles         |  |
|------------|---------------|-----------|------------------|-------------------|-------------|--------------|---------------|--|
| Yes 🗸      | DENIED x v    |           | Type Action Name | Add Permissions   | Select User | Select Group | Select Role × |  |
| No ¥       | Select Value  |           | × read           | Add Permissions + | × keyadmin  | Select Group | Select Role × |  |

#### Atlas

#### Figure 10: Default audit filters for the Atlas service

| Is Audited | Access Result  | Resources | Operations       | Permissions     | Users       | Groups       | Roles       |   |
|------------|----------------|-----------|------------------|-----------------|-------------|--------------|-------------|---|
| Yes 🗸      | DENIED × ×     |           | Type Action Name | Add Permissions | Select User | Select Group | Select Role | × |
| No 🗸       | Select Value + |           | Type Action Name | Add Permissions | × atlas     | Select Group | Select Role | × |

#### ADLS

#### Figure 11: Default audit filters for the ADLS service

| Is Audited | Access Result  | Resources | Operations          | Permissions        | Users                 | Groups       | Roles       |   |
|------------|----------------|-----------|---------------------|--------------------|-----------------------|--------------|-------------|---|
| Yes 🗸      | DENIED × ×     |           | Type Action Name    | Add<br>Permissions | Select User           | Select Group | Select Role | × |
| No 🗸       | Select Value * |           | x get-status x read | List Read          | × hive × hbase × hdfs | Select Group | Select Role | × |

#### Ozone

#### Figure 12: Default audit filters for the Ozone service

| Is Audited | Access Result  | Resources | Operations       | Permissions       | Users       | Groups       | Roles       |   |
|------------|----------------|-----------|------------------|-------------------|-------------|--------------|-------------|---|
| Yes 🗸      | DENIED × *     |           | Type Action Name | Add Permissions + | Select User | Select Group | Select Role | × |
| No ¥       | Select Value + | -         | Type Action Name | Add Permissions + | × om        | Select Group | Select Role | × |

#### **S**3

#### Figure 13: Default audit filters for the S3 service

| Is Audited | Access Result  | Resources | Operations       | Permissions       | Users                        | Groups       | Roles       |   |
|------------|----------------|-----------|------------------|-------------------|------------------------------|--------------|-------------|---|
| Yes 🗸      | DENIED × v     |           | Type Action Name | Add Permissions + | Select User                  | Select Group | Select Role | × |
| No ¥       | Select Value + |           | × read           | Add Permissions + | x hive x hbase x hdfs x yarn | Select Group | Select Role | × |

#### **Tag-based services**

Figure 14: Default audit filters for a tag-based service

| Is Audited | Access Result | Resources | Operations       | Permissions       | Users       | Groups       | Roles       |   |
|------------|---------------|-----------|------------------|-------------------|-------------|--------------|-------------|---|
| Yes 🗸      | DENIED × v    | -         | Type Action Name | Add Permissions + | Select User | Select Group | Select Role | × |
|            |               |           |                  |                   |             |              |             | _ |

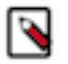

#### Note:

Default audit filter policies do not exist for Yarn, NiFi, NiFi Registry, Kudu, or schema registry services.

# Configuring a Ranger audit filter policy

You can configure an audit filter as you add or edit a resource- or tag-based service.

#### To configure an audit filter policy:

- 1. In Ranger Admin web UI Service Manager clcik Add or Edit for either a resource-, or tag-based service.
- 2. Scroll down to Audit Filter.
- **3.** Click Audit Filter flag.

You configure a Ranger audit filter policy by adding (+), deleting (X), or modifying each audit filter row for the service.

#### 4. Use the controls in the filter row to edit filter properties. For example, you can configure:

#### Is Audited: choose Yes or No

to include or not include a filter in the audit logs for a service

#### Access Result: choose DENIED, ALLOWED, or NOT\_DETERMINED

to include that access result in the audit log filter

#### **Resources: Add or Delete a resource item**

to include or remove the resource from the audit log filter

#### **Operations: Add or Remove an action name**

to include the action/operation in the audit log filter

(click x to remove an existing operation)

#### Permissions: Add or Remove permissions

- **a.** Click + in Permissions to open the Add dialog.
- **b.** Select/Unselect required permissions.

For example, in HDFS service select read, write, execute, or All permissions.

#### Users: click Select User to see a list of defined users

to include one or multiple users in the audit log filter

#### Groups: click Select Group to see a list of defined groups

to include one or multiple groups in the audit log filter

#### Roles: click Select Role to see a list of defined roles

to include one or multiple roles in the audit log filter

#### Audit filter details

- When you save the UI selections described in the preceding list, audit filters are defined as a JSON list. Each service references a unique list.
- For example, ranger.plugin.audit.filters for the HDFS service includes:

```
[
```

```
"accessResult": "DENIED",
"isAudited":true
},
"users":[
"unaudited-user1"
],
"groups":[
"unaudited-group1"
],
"roles":[
"unaudited-role1"
],
"isAudited":false
},
"actions":[
"listStatus",
"getfileinfo"
],
"accessTypes":[
"execute"
],
```

```
"isAudited":false
},
"resources":{
"path":{
"values":[
"/audited"
1.
"isRecursive":true
"isAudited":true
},
"resources":{
"path":{
"values":[
"/unaudited"
],
"isRecursive":true
"isAudited":false
```

- Each value in the list is an audit filter, which takes the format of a simplified Ranger policy, along with access results fields.
- Audit filters are defined with rules on Ranger policy attributes and access result attributes.
  - Policy attributes: resources, users, groups, roles, accessTypes
  - Access result attributes: isAudited, actions, accessResult
- The following audit filter specifies that accessResult=DENIED will be audited.

The isAudited flag specifies whether or not to audit.

{"accessResult":"DENIED","isAudited":true}

• The following audit filter specifies that "resource => /unaudited" will not be audited.

```
{"resources":{"path":{"values":["/
unaudited"],"isRecursive":true}},"isAudited":false}
```

• The following audit filter specifies that access to resource database=> sys table=> dump by user "use2" will not be audited.

```
{"resources":{"database":{"values":["sys"]},"table":{"values":
["dump"]}},"users":["user2"],"isAudited":false}
```

• The following audit filter specifies that access result in actions => listStatus, getfileInfo and accessType => execute will not be audited.

{"actions":["listStatus","getfileinfo"],"accessTypes": ["execute"],"isAudited":false}

• The following audit filter specifies that access by user "superuser1" and group "supergroup1" will not be audited.

{"users":["superuser1"],"groups":["supergroup1"],"isAudited":false}

• The following audit filter specifies that access to any resource tagged as NO\_AUDIT will not be audited.

{"resources":{"tag":{"values":["NO\_AUDIT"]}},"isAudited":false}

### How to set audit filters in Ranger Admin Web UI

You can set specific audit filter conditions for each service, using Create/Edit Service .

#### About this task

Creating audit filters for a service using the Ranger Admin Web UI can prevent audit logs from being sent to destinations like SOLR and HDFS.

#### **Procedure**

- 1. In the Ranger Admin Web UI Service Manager, click Add New Service or Edit (existing service).
- 2. On Create/Edit Service, scroll down to Audit Filters.
  - a) Verify that Audit Filter is checked.

Optionally, define any of the following to include in the filter definition:

#### Is Audited

Defines whether audit logs are stored or not.

Is Audited=Yes: stores audit records in the defined audit destination.

Is Audited=No: do not store audit records.

#### **Access Results**

Denied, Allowed, or Not Determined

select to filter access=denied, access=allowed or all by selecting access=Not determined.

#### Resource

use Resource Details to include or exclude specific resources such as databases, tables, or columns.

#### Operations

select specific operations to filter

#### Permissions

select specific permissions

#### Users, Groups, Roles

select specific users, groups, and roles

#### b) Click Save.

Figure 15: Adding an audit filter that stores user systest, access=Allowed logs for Hive service

| Audit Filter : 🔽 |               |           |                  |             |           |          |          |   |  |
|------------------|---------------|-----------|------------------|-------------|-----------|----------|----------|---|--|
| Is Audited       | Access Result | Resources | Operations       | Permissions | Users     | Groups   | Roles    |   |  |
| Yes ~            | ALLOWED       | + ×       | Type Action Name | Create      | systest X | Select V | Select V | × |  |

**3.** Test your filters to verify that defined audit filters perform as expected.

#### Results

Defining specific filtering properties can prevent access logs for service users from being stored in the configured audit destination, if Is Audited = No.

### Filter service access logs from Ranger UI

You can limit display of system access/audit log records generated by service users in each service.

#### About this task

This topic describes how to limit the display of access log records on the Access tab in the Ranger Admin Web UI.

#### Procedure

- 1. Go to Ranger Admin Web UI Audit Access.
- 2. Check the Exclude Service Users box, as shown in:

Figure 16: Setting the Exclude Service Users flag to true

| Ranger             | C Access Man          | ager 🗋 Audit        | Security Zone     | Settings    |                      |                             | 🕑 admir         |
|--------------------|-----------------------|---------------------|-------------------|-------------|----------------------|-----------------------------|-----------------|
|                    |                       |                     |                   |             |                      |                             |                 |
| Access A           | dmin Login S          | Sessions Plug       | ins Plugin Status | s User Sync | Metrics              |                             |                 |
|                    |                       |                     |                   |             |                      |                             |                 |
| Q Se               | arch for your acces   | s audits            |                   |             |                      | 0                           | 0               |
|                    |                       |                     |                   |             |                      |                             |                 |
| Exclude Service    | Users:                |                     |                   | Last Up     | dated Time: 05/24/20 | 23 02:32:52 PM   Entries: 0 | Columns -       |
| Policy ID          | Policy Version        | Event Time <b>V</b> | Application       | User Se     | rvice (Name / Type)  | Resource (Name / Type)      | Access Type     |
|                    |                       |                     |                   |             |                      | 1                           | "No data to sho |
|                    |                       |                     |                   |             |                      |                             |                 |
|                    |                       |                     |                   |             |                      |                             |                 |
| nsed under the Apa | ache License, Versior | 1 2.0               |                   |             |                      |                             |                 |

- 3. Define specific component services and users for access logs to filter out, in ranger-admin-site.xml.
  - a) Go to Cloudera Manager Ranger Configuration
  - b) In Search, type ranger-admin-site.
  - c) Define the following properties:

#### Name

ranger.plugins.<service\_name>.serviceuser

#### Value

<service\_name>

#### Name

ranger.accesslogs.exclude.users.list

#### Value

user1, user2

#### Figure 17: Filtering out service and user logs for Hive service

| Ranger Admin Advanced                                       | Ranger Admin Default Group 🍮 Undo |                                      |            |  |  |
|-------------------------------------------------------------|-----------------------------------|--------------------------------------|------------|--|--|
| Configuration Snippet (Safety Valve) for conf/ranger-admin- |                                   | Vie                                  | w as XML   |  |  |
| site.xml                                                    | Name                              | ranger.accesslogs.exclude.users.list | <b>⊡</b> ⊕ |  |  |
| 📽 conf/ranger-admin-                                        |                                   |                                      |            |  |  |
| site.xml_role_safety_valve                                  | Value                             | test1                                |            |  |  |
|                                                             |                                   |                                      |            |  |  |
|                                                             | Description                       |                                      |            |  |  |
|                                                             |                                   |                                      |            |  |  |
|                                                             |                                   | Final                                |            |  |  |
|                                                             |                                   |                                      |            |  |  |
|                                                             | Name                              | ranger.plugins.hive.serviceuser      | <b>⊡</b> ⊕ |  |  |
|                                                             |                                   |                                      |            |  |  |
|                                                             | Value                             | hive                                 |            |  |  |
|                                                             |                                   |                                      |            |  |  |
|                                                             | Description                       |                                      |            |  |  |
|                                                             |                                   |                                      |            |  |  |
|                                                             |                                   | Final                                |            |  |  |

- 4. Click Save Changes (CTRL+S).
- **5.** Restart the Ranger service.

#### Results

Setting Exclude Service Users to true and defining specific filtering properties prevents audit logs from service users from appearing on Ranger Admin Web UI Audit Access, but does NOT prevent access logs for service users from being generated in Solr.

# Excluding audits for specific users, groups, and roles

You can exclude audit records for specific users, groups, and roles from each service from appearing in the Ranger UI.

#### About this task

Ranger default log functionality creates audit log records for access and authorization requests, specifically around service accounts such as hbase, atlas and solr. Writing so much data to solr can limit the availability of Solr for further usage. This topic describes how to exclude audit records for specific users, groups, and roles from each service from appearing in the Ranger UI. Excluding specific users, groups or roles is also known as creating a blacklist for Ranger audits.

#### Procedure

- 1. In the Ranger Admin Web UI Service Manager, click Add New Service or Edit (existing service).
- 2. On Create/Edit Service, scroll down to Config Properties Add New Configurations .
- 3. Remove all audit filters from the existing service.

- 4. Click +, then type one of the following property names:
  - ranger.plugin.audit.exclude.users
  - ranger.plugin.audit.exclude.groups
  - ranger.plugin.audit.exclude.roles

followed by one or more values.

Note: You can include multiple values for each exclude property using a comma-separated list.

#### Figure 18: Adding an exclude users property to the HadoopSQL service

| 🕅 Ranger 🛛 🕫 Acce         | ss Manager 🗋 Audit 🕑 Security Z   | Zone 🌣 Settings 🛛 😋 admin 🗸             |          |
|---------------------------|-----------------------------------|-----------------------------------------|----------|
| Service Manager > Edit Se | rvice                             | Last Response Time: 05/23/2023 03:32:52 | PM       |
| Add New Configurations    | Name                              | Value                                   |          |
|                           | tag.download.auth.users           | hive,hdfs,impala ×                      |          |
|                           | policy.download.auth.users        | hive,hdfs,impala                        |          |
|                           | policy.grantrevoke.auth.users     | hive,impala ×                           |          |
|                           | enable.hive.metastore.lookup      | true                                    |          |
|                           | default.policy.users              | impala,hive,hue,beacon,admin,dp;        |          |
|                           | hive.site.file.path               | /etc/hive/conf/hive-site.xml            |          |
|                           | ranger.plugin.audit.exclude.users | testuser2                               |          |
|                           | +                                 |                                         | <b>^</b> |

After adding the above configuration; if testuser2 user performs any actions for HadoopSQL service, Audit Access logs will not appear in the Ranger UI, but are still sent to Solr.

Similarly, you can exclude (or blacklist) users belonging to a particular group or role by adding a user-specific or role-specific configuration.

# Configuring Ranger audits to show actual client IP address

How to forward the actual client IP address to audit logs generated from a Ranger plugin.

#### About this task

Ranger audit logs record the IP address through which Ranger policies grant/authorize access. When Ranger is set up behind a Knox proxy server, the proxy server IP address appears in the audit logs generated for each Ranger plugin. You can configure each plugin to forward the actual client IP address on which that service runs, so that the audit logs for that service more specifically reflect access/authorization activity. You must configure each plugin individually. This topic uses the Hive (Hadoop SQL) service as an example.

#### Procedure

- 1. From Cloudera Manager choose <service\_name> Configuration .
- 2. In <service\_name> Configuration Search , type ranger-plugin, then press Return.
- **3.** In Ranger Plugin Use X-Forwarded for IP Address, check the box.
- 4. In Ranger Plugin Trusted Proxy IP Address, type the IP address of the Knox proxy server host.

| CLOUDERA<br>Manager | Cluster 1                                  |                    | CDEP Deploy                                                                      | nent from 2023-Feb-13 13:26  |                     |                     |
|---------------------|--------------------------------------------|--------------------|----------------------------------------------------------------------------------|------------------------------|---------------------|---------------------|
| Search              | 😮 💱 HIVE-1 🛛 🗠                             | tions <del>-</del> |                                                                                  |                              |                     | Feb 23, 9:40 PM UTC |
| 臣 Clusters          | Status Instances Configu                   | ration Co          | mmands Charts Library Audits Quick Links -                                       | -                            |                     |                     |
| 睅 Hosts             |                                            |                    |                                                                                  |                              |                     |                     |
| ☑ Diagnostics       | Q ranger plugin                            |                    |                                                                                  |                              | Filters Role Groups | History & Rollback  |
| 🔞 Audits            | Filtoro                                    |                    |                                                                                  |                              |                     |                     |
| 🛃 Charts            | Fillers                                    |                    |                                                                                  |                              | Show                | w All Descriptions  |
| آخی Replication     | ~ SCOPE                                    |                    | ranger Plugin Use X-Forwarded for IP Address                                     | U                            |                     |                     |
| Administration      | HIVE-1 (Service-Wide)<br>Gateway           | 3<br>0             | © ranger_plugin_use_x_forwarded_for_ipaddress                                    |                              |                     |                     |
| 🛆 Data Services 🚾   | Hive Metastore Server<br>HiveServer2       | 0                  | Ranger Plugin Trusted Proxy IP Address                                           | HIVE-1 (Service-Wide) 🖱 Undo |                     | 0                   |
|                     | WebHCat Server                             | 0                  | ranger.progn.nve.rusted.proxy.lpaddress c% ranger_plugin_trusted_proxy_ipaddress | KnoxServerHost.IP.address    |                     |                     |
|                     | ~ CATEGORY                                 |                    | Ranger Plugin URL Auth Filesystem Schemes                                        | HIVE-1 (Service-Wide)        |                     | ©                   |
|                     | Main 3                                     |                    | ranger.plugin.hive.urlauth.filesystem.schemes                                    | hdfs:,file:,wasb:,adl:       |                     |                     |
|                     | Advanced<br>Cloudera Navigator<br>Database | 0                  |                                                                                  |                              |                     | 1 - 3 of 3          |

#### Results

Hive audit logs will now show the IP address of the host on which Hive service runs.